## セイコーソリューションズ製 MB-A200 用

## APN 簡易設定手順

く設定画面の開き方>

- 1. パソコンと本製品を LAN ケーブル(ストレートケーブル)でつなぎます。
- 2. パソコンの Web ブラウザを起動し、アドレス欄に「http://192.168.2.1/」と入力してください。 ログイン画面が表示されます。
- 3. ユーザー名に「admin」、パスワードに「本製品の MAC アドレス下 8 桁」を入力してください。
- 4. 「ログイン」を選択します。

<APN 設定>

5. メニュバーより、「WAN」>「無線 WAN」を選択します。

| SkyBridge | 基本設定  | LAN | WAN                 | ルータ機能     | システム            | 情報       | 111 |
|-----------|-------|-----|---------------------|-----------|-----------------|----------|-----|
|           |       |     | 無線WAN               |           | 基本設定            | Ē        |     |
|           | 有線WAN |     | IPアドレス (192.168.2.1 |           |                 |          |     |
|           |       |     | PIN                 | ブネットマスク[ビ | シット] (24        | ) (0~32) |     |
|           |       |     |                     | DHC       | ₽設定 ≥ 有効        |          |     |
|           |       |     |                     | 割り当てIP    | (最小) (192.168.2 | 2.100    |     |

- 6. APN 設定の「追加」を選択します。
- 7. APN 設定項目に<接続先情報>を入力し、「OK」を選択します。

<接続先情報>

| APN    | uqmobile.jp    |
|--------|----------------|
| PDPタイプ | IPv4           |
| 認証方式   | СНАР           |
| ユーザー名  | uq@uqmobile.jp |
| パスワード  | uq             |

セイコーソリューションズ株式会社

マルチキャリアLTE対応IoTルーター

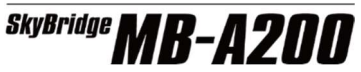

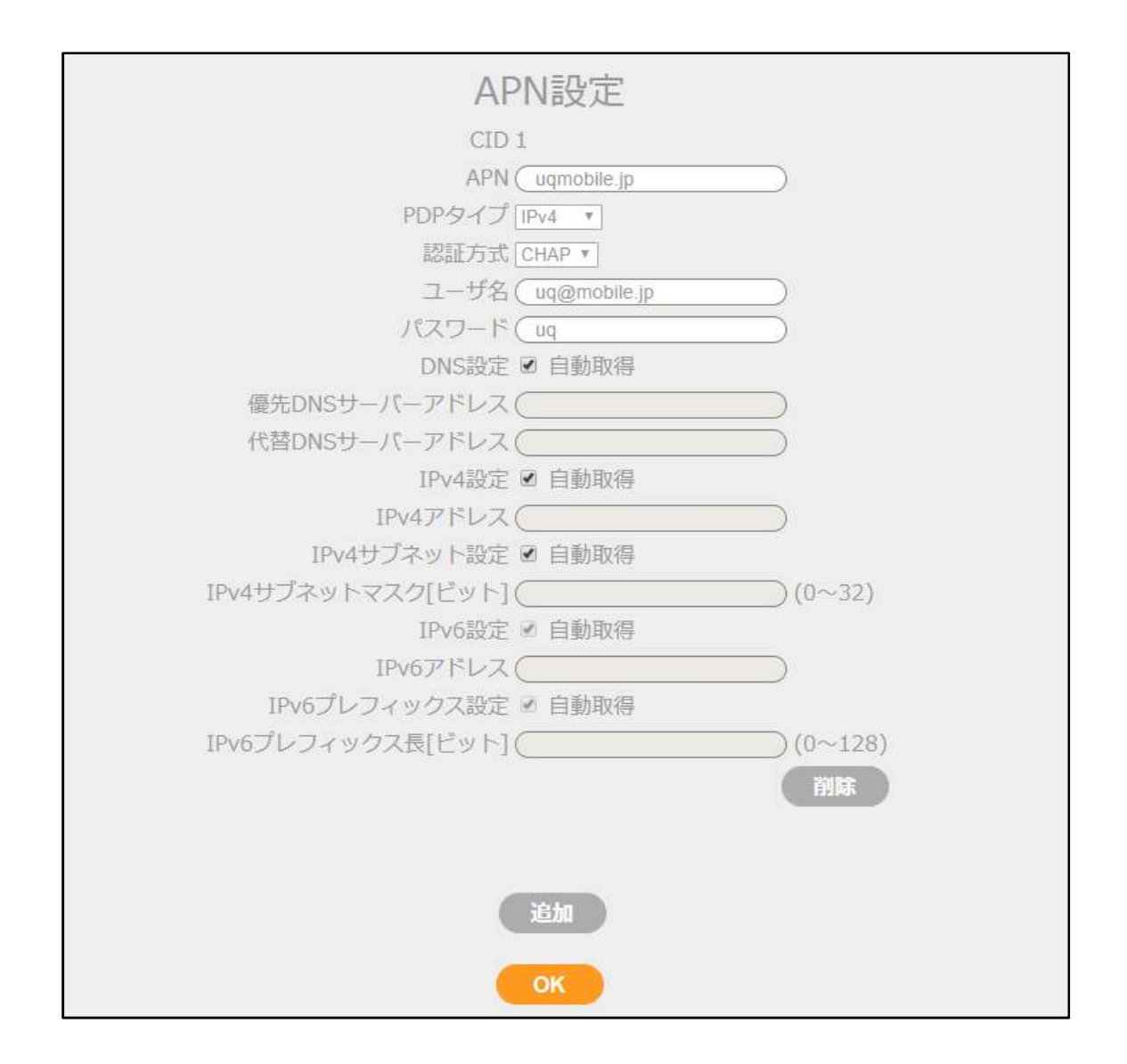

8.「OK」を選択後、自動的に再起動がかかります。

9. 再起動が完了し、API 設定に接続先情報が表示されていれば、設定完了になります。

10. 接続先情報が表示されない場合は、プロファイルの設定内容を確認し、再度設定をお試しください。